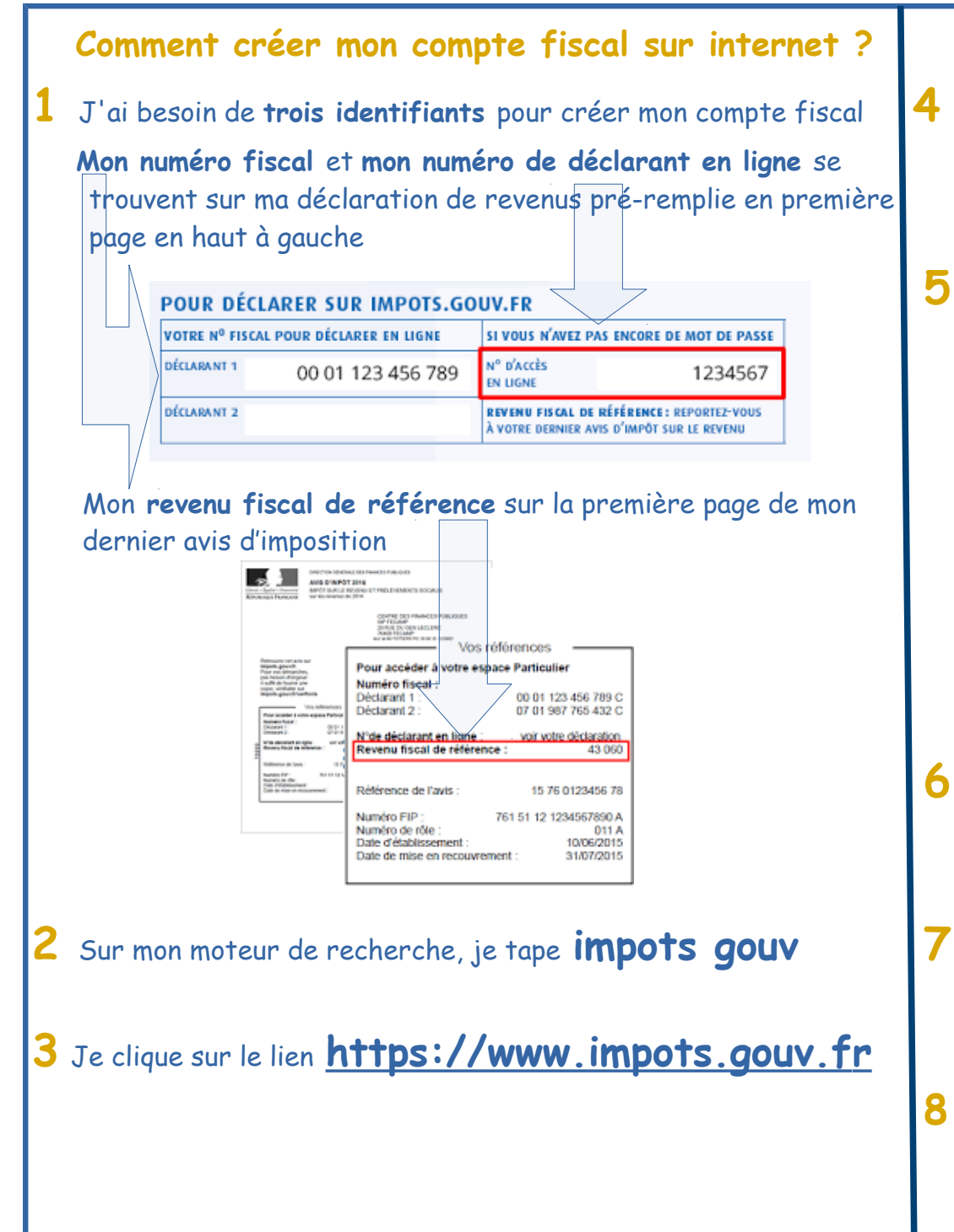

4 Je clique en haut à droite sur votre espace particulier

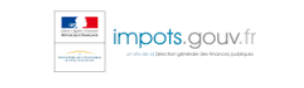

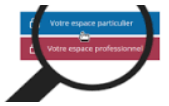

5 Je complète l'espace **création de mon espace particulier** à droite avec mes trois identifiants

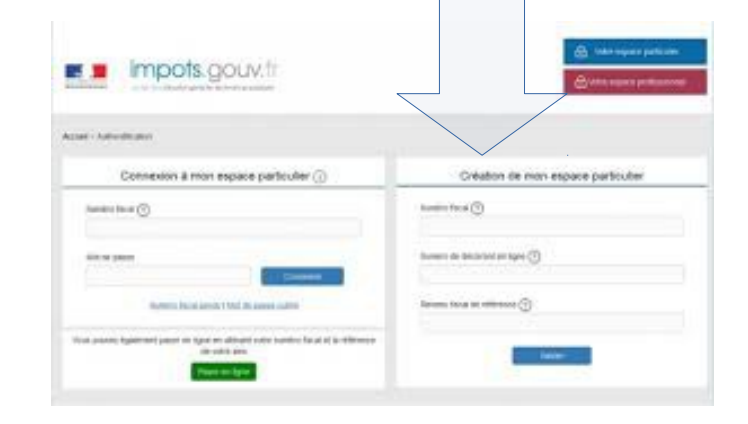

6 Je clique sur VALIDER et je poursuis la démarche en complétant mon adresse mail et mon mot de passe

- 7 A l'issue de ma démarche je reçois un mail et je clique sur le lien pour valider la création de mon compte fiscal
- 8 Une fois cette étape réalisée, je peux déclarer sur internet mes revenus sans me déplacer

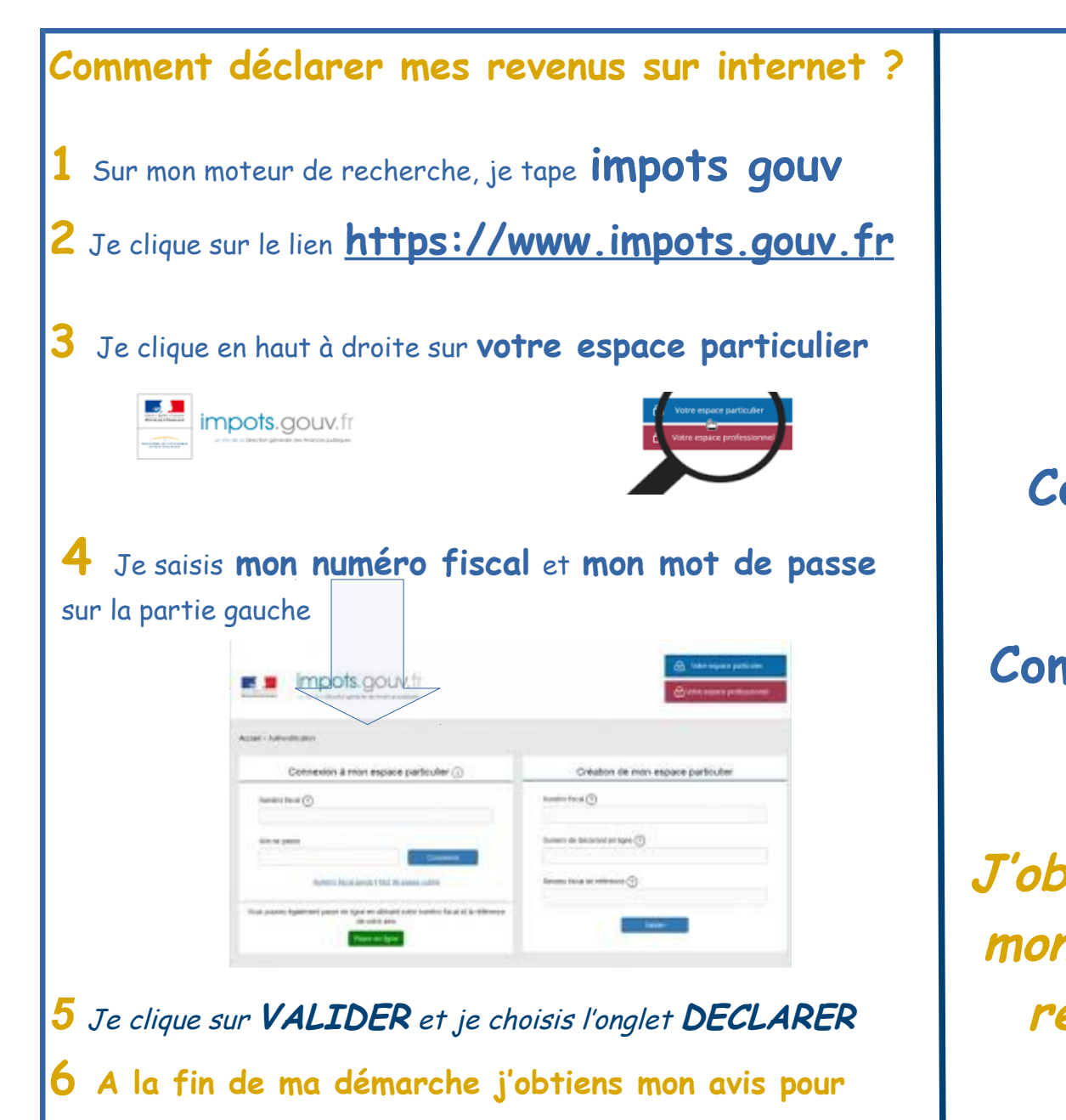

justifier de mon revenu

DIRECTION RÉGIONALE DES FINANCES PUBLIQUES DE MAYOTTE Service impôts des particuliers de Mamoudzou 20 rue de l'Hopital – BP 501 97600 MAMOUDZOU Tél. : 02 69 61 81 10 sip.mamoudzou@dgfip.finances.gouv.fr

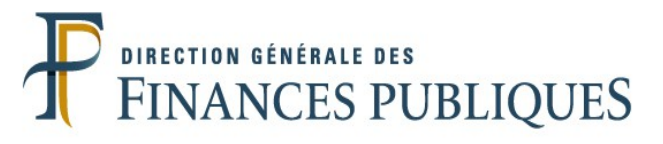

## Comment créer mon compte fiscal sur internet ?

Comment déclarer mes revenus sur internet ?

J'obtiens IMMEDIATEMENT mon avis pour justifier de mon revenu auprès des tiers

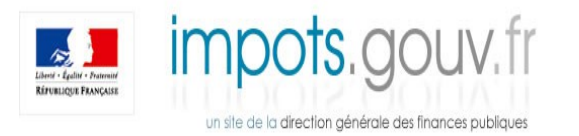